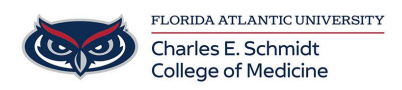

Knowledgebase > Accounts and Access > How to Reactivate DUO Mobile (New Phone)

How to Reactivate DUO Mobile (New Phone)

Francisco Carrasquillo - 2023-07-25 - Accounts and Access

## Reactivate Duo Mobile on a mobile phone

If presented with a Key Code, Select OTHER, then follow the steps below:

- 1. Access any protected page, such as MyFAU or Workday
- 2. Select OTHER OPTIONS

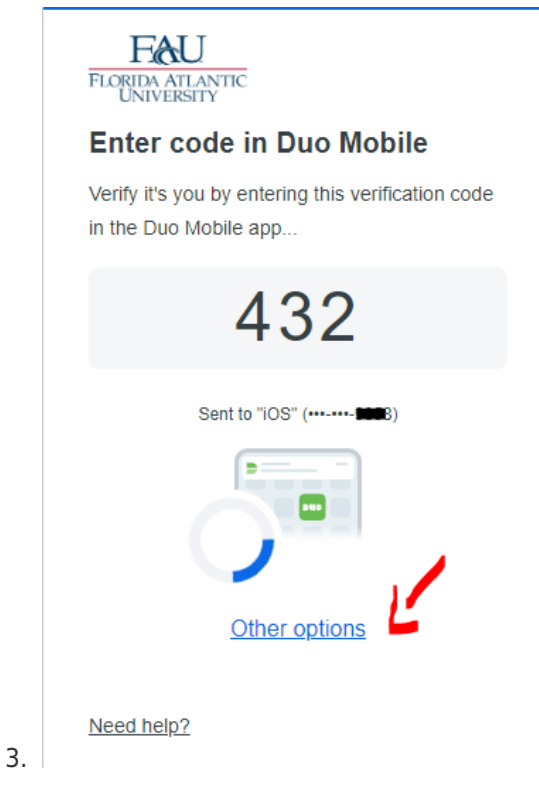

| < Bad | k                                                                                        |   |
|-------|------------------------------------------------------------------------------------------|---|
| Othe  | er options to log in                                                                     |   |
| C     | Duo Push<br>Send to "iOS" (9858)                                                         | > |
| Ð     | Text message passcode<br>Send to "iOS" (9858)                                            | > |
| 123   | Bypass code<br>Enter a code from your IT help desk                                       | > |
|       | Manage devices<br>Add a phone, Touch ID, and more.<br>First you'll verify your identity. | Ļ |
| Need  | I help?                                                                                  |   |

- 4. Select MANAGE DEVICES
- 5. Select TEXT MESSAGE PASSCODE (assuming you have the same phone #)

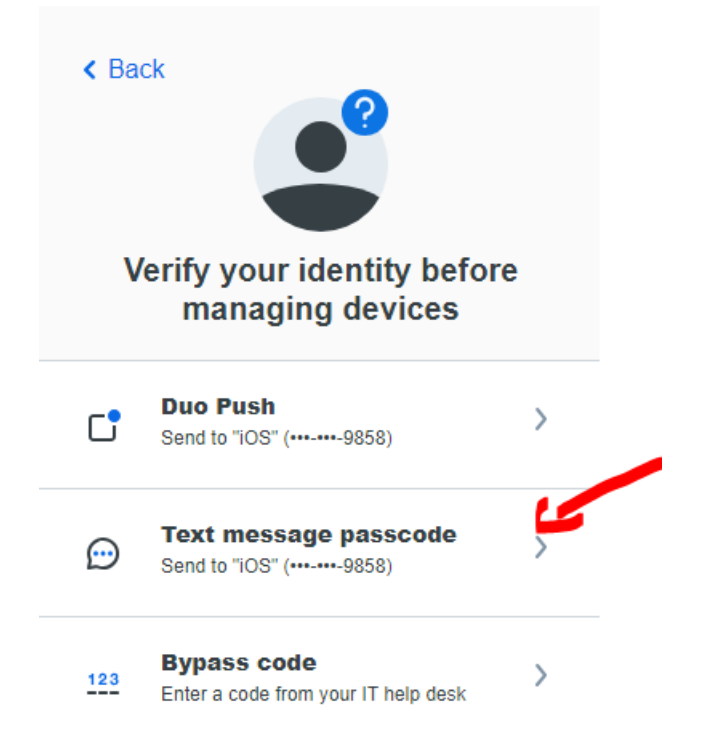

 You will be redirected to the Manage Device page, where you can select I HAVE A NEW PHONE or ADD A DEVICE

| iOS                                 | Ø Edit | Landline     | Add a device<br>Log in faster with Touch ID, Duo Push,<br>and more |
|-------------------------------------|--------|--------------|--------------------------------------------------------------------|
|                                     |        |              | +++                                                                |
| 561-255-9858<br>Apple iPhone 14 Pro |        | 561-297-2322 |                                                                    |
| I have a new phone                  |        |              |                                                                    |

7. Follow the steps (based on which option you selected).